## מחולל המכתבים:

כניסה "למחולל המכתבים "דרך הכרטסת, מצד שמאל למטה. תפקיד "מחולל המכתבים" הוא לקלוט מסמכים בתוך המערכת, ובעיקר מכתבי מיזוג דואר. יש שתי שיטות להדפסת המכתבים:

דרך מסך "מחולל המכתבים" בעצמו, או דרך מסכי השאילתות השונים, כמפורט בהמשך.

| × | -                            |                        |        |                                 |                   |                     | ולל מכתבים                  | מח == |  |
|---|------------------------------|------------------------|--------|---------------------------------|-------------------|---------------------|-----------------------------|-------|--|
| Â |                              |                        |        | שם: <mark>כהן אברהם</mark>      | v 🔽               | זכתבים כלליים       | סוג מכתב                    |       |  |
|   | הסתר<br>דגם מכתב מרשימה      |                        |        | WOR                             | ם.<br>נתיב קובץ D | שם המכתב            |                             |       |  |
| _ |                              | רגיל                   |        | N:\isuv\דים בעבר                | doc.אישור לימו    | ר לוגו              | •                           |       |  |
|   |                              | רשימה                  |        | C:\isuv\va                      | adyeshivot.doc    |                     |                             |       |  |
|   |                              | רגיל 🕴                 |        | : חיילים3\N:\jsuv               | doc.דו"ח מעקב     | [                   | דוח מעקב חיילים             |       |  |
|   |                              | 🗙 🔪                    | מדבקוו | N:\jsuv\MADBE                   | KA3XP_Full.doc    | מלא                 | מדבקות XP 3x8 מלא           |       |  |
|   |                              | 🖌 מסמך כללי - ללא מי   |        | N:\/etters.מכתב ניסן תשעא.doc   |                   | ג                   | מכתב למחזור כ"ג             |       |  |
|   |                              | רגיל 💌 🗌               |        |                                 | doc.cתובת/ww      | מכתב עם כתובת       |                             |       |  |
|   |                              | מסמך לדוא"ל - חיוב 💌 📃 |        |                                 |                   | חיובים              | מסמך לדוא"ל - חיובים        |       |  |
|   |                              | מסמך לדוא"ל - תרונ 💌 📃 |        |                                 |                   | תרומות              | מסמך לדוא"ל - תרומות        |       |  |
|   |                              | 🔲 מסמך כללי - ללא מי 🚩 |        |                                 |                   | מסמך ריק לדואר אלק' |                             |       |  |
|   |                              | רגיל 💌 🗌<br>רגיל 🔍 🔽   |        | N:∛ette                         | doc.מעטפה\ers     |                     |                             |       |  |
|   |                              |                        |        | N:\jsuv\letters\מעטפה עברית.doc |                   |                     | מעטפה עברית                 |       |  |
|   |                              |                        |        |                                 |                   |                     |                             |       |  |
|   | (F10)                        | חת קובץ                | פתי    | בניית מכתב חדש                  | איתור קובץ        | תצוגה<br>מקדימה     | הדפסת מכתב                  |       |  |
|   |                              | מקור נתונים            | הוספת  | רשימת נמענים                    | וימת מכתבים       | г                   |                             |       |  |
| - | Uutle טיפול בממיר גרפי Outle |                        | ייצוא  | רישום מיזוג<br>דואר ברג'יסטרי   | תבים נסתרים       |                     |                             |       |  |
|   |                              |                        |        |                                 | זונן חפש          | א א אי 🔽 מכ         | נ וו וו 1 אתוך 21 מתוך 21 ∶ | רשומה |  |

איור א. מסך מחולל המכתבים

נצא מהנחה שרוצים לבנות מכתב מיזוג חדש, ובהמשך ההסבר נעבור את כל השלבים שמופיעים במסך "מחולל המכתבים".

פותחים מסמך חדש ב WORD ועורכים אותו כרצוננו. לאחר מכן שומרים את המסמך במקום שיהיה נגיש מכל הרשת; מומלץ לשמור את המסמך בכונן N בתיקיה מיוחדת, למשל "מכתבים" או "מכתבי תודה" וכו.

כעת נחזור ל"מחולל המכתבים" שבתוכנה, ונקלוט את המכתב בתוך המערכת. יש לשים לב, באיזה סוג מכתב מדובר: האם זהו מכתב כללי, שיודפס רק דרך "מחולל המכתבים" ליחידים, או במקרה שעובדים גם עם מודול תלמידים, דרך שאילתת תלמידים? אז בוחרים ב [סוג מכתב] "מכתבים כלליים". אם מדובר במכתב תודה שרוצים להדפיס ישירות ממסכי גביית התשלומים, אז בוחרים ב [סוג מכתב] ב "מכתבי תודה". אם מדובר במכתבים שמודפסים דרך שאילתה מתקדמת או שאילתת תרומות, אז בוחרים "מכתבי תודה", ואם מדובר בקבלות במיזוג דואר, אז בוחרים ב "קבלות".

## אם עדיין לא ביצעתם מיזוג דואר דרך המחשב או התקינו את המחשב מחדש, יש ללחוץ על הפקד [רישום מיזוג דואר ברג'יסטרי], אחרת WORD תחסום את האפשרות להעביר נתוני התוכנה ל WORD.

נעמוד על שורה ריקה במחולל המכתבים ונלחץ על הפקד [איתור קובץ].מתוך תיבת הדו-שיח נבחר את המכתב שלנו. ב"מחולל המכתבים" מופיע כעת ב [נתיב קובץ Word] את נתיב המכתב שיצרנו. בשדה [שם המכתב] נקצה שם למכתב, כך שכאשר פותחים רשימת מכתבים, נוכל לזהות את המכתב שברצוננו לבחור. בטור השלישי מופיע שדה [דגם מכתב]. כעיקרון מופיע שם "רגיל", אלא אם כן מדובר במסמך מיזוג דואר מיוחד, "רשימה" שאז במקום עמוד בWord לכל רשומה, יופיעו כל הרשומות בטבלה, או ב"מדבקות"/"מדבקות מלא". (עבור הסבר על מדבקות ראה את הסעיף "מדבקות").

כעת יש לקשר את המכתב למקור הנתונים של התוכנה. לשם כך לוחצים על "הוספת מקור נתונים". תופיע הודעה "חיבור מקור נתונים בוצע בהצלחה". כאשר מופיעה הודעה שמקור הנתונים לא קיים, יש קודם להדפיס את המכתב בתצוגה מקדימה. שוב תופיעה הודעה שמקור הנתונים לא קיים, אבל אם לוחצים אחר כך שוב על [הוספת מקור נתונים] המקור יתווסף.

לאחר מכן פותחים את המכתב ע"י לחיצה על הפקד [פתיחת קובץ]. ב WORD עוברים לתפריט מיזוג דואר . ב WORD 2007 ומעלה יופיע תפריט [דברי דואר]. אם WORD ב בגירסאות קודמות התפריט לא מופיע, יש לבחור תפריט [תצוגה] ← [סרגלי כלים] (מיזוג דואר].

| -              |                                                                                | Microsoft Word - do                          | cx.א                                              | אא                        |                   |                  | :                     | • 🕒 U                       |
|----------------|--------------------------------------------------------------------------------|----------------------------------------------|---------------------------------------------------|---------------------------|-------------------|------------------|-----------------------|-----------------------------|
|                | I                                                                              | תצוגה מפתחים תוספור                          | n                                                 | ואר סקירה                 | דבריד             | הפניות           | פריסת עמוד            | הוספה                       |
| סיים<br>ומזג ד | תצוגה מקדימה<br>של תוצאות<br>של תוצאות                                         | כללים ד<br>גישה<br>שדה<br>גישה 🕑 עדכן תוויות | הוסף<br>מיז                                       | בלוק שורת ברכה כתובת ברכה | סמן שדות<br>מיזוג | ת רשימת<br>מענים | בחר עריכ<br>נמענים אנ | רעם<br>התחל מיזוג<br>דואר ד |
| סיום           | הצג תצוגה מקדימה של תוצאות                                                     | · ·                                          |                                                   | כתוב וו                   |                   |                  | תחל מיזוג דואר<br>    | ה                           |
|                | · · · · 17 · · · · · 16 · · · · 15 · · · · 14 · · · · 13 · · · · 12 · · · · 11 | ת_לידה_עברי                                  | 1 • 5 • 1 • 4 • 1 • 3 • 1 • 2 • 1 • 1 • 1 • 1 • 4 |                           |                   | 2 1 1 3          |                       |                             |
|                |                                                                                | 110_11                                       |                                                   |                           |                   |                  |                       |                             |
|                |                                                                                | תז_בן_זוג                                    |                                                   |                           |                   |                  |                       |                             |
|                |                                                                                | תז                                           |                                                   |                           |                   |                  |                       |                             |
|                |                                                                                | מצב_משפחתי                                   |                                                   |                           |                   |                  |                       |                             |
|                |                                                                                | הערה                                         |                                                   |                           |                   |                  |                       |                             |
|                |                                                                                | נייד                                         |                                                   |                           |                   |                  |                       |                             |
|                | «תאריך_לועזי»                                                                  | טלפון                                        |                                                   |                           |                   |                  |                       |                             |
|                |                                                                                | תד                                           | לכבוד                                             |                           |                   |                  |                       |                             |
|                |                                                                                | רחוב_בלבד                                    |                                                   | אשם_משפחה» אשם_פרטי»<br>ו |                   |                  |                       |                             |
|                |                                                                                | פרטי_כתובת                                   | l                                                 |                           |                   |                  |                       |                             |
|                |                                                                                | מספר                                         |                                                   |                           |                   |                  |                       |                             |
|                |                                                                                | מדינה                                        |                                                   |                           |                   |                  |                       |                             |
|                |                                                                                | מיקוד                                        | د                                                 |                           |                   |                  |                       |                             |
|                |                                                                                | עיר                                          |                                                   |                           |                   |                  |                       |                             |
|                |                                                                                | איזור                                        |                                                   |                           |                   |                  |                       |                             |
|                |                                                                                | כתובת                                        |                                                   |                           |                   |                  |                       |                             |
|                |                                                                                | שם_לדואר                                     |                                                   |                           |                   |                  |                       |                             |
|                |                                                                                | שם_אנגלי                                     |                                                   |                           |                   |                  |                       |                             |

WORD איור ב. מיזוג דואר ב

ב WORD לוחצים על הפקד [הוספת שדה מיזוג] ובוחרים מתוך הרשימה את השדות שרוצים להשתמש בהם מהתוכנה. יש להוסיף את השדות כאשר מעמידים במסמך את הסמן במקום הרצוי. אם רוצים לראות איך המכתב ייראה לאחר מילוי השדות, יש לבחור בפקד [הצג תצוגה מקדימה של [תוצאות]

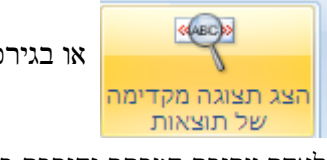

או בגירסאות קודמות של WORD 🥋

לאחר עריכת המכתב והוספת כל השדות הרצויים, יש לשמור את המסמך. ניתן לעשות מיזוג ניסיון ישירות דרך WORD על מנת לבחון את תוצאות עריכת המיזוג; ייתכן וישן לשנות שוליים וכו' מאחר ואורך הטקסט ישתנה בהתאם למיזוג הטקסט. לניסיון מיזוג ב WORD יש ללחוץ על הפקד [סיים מיזוג]

מזג למסמך חדש

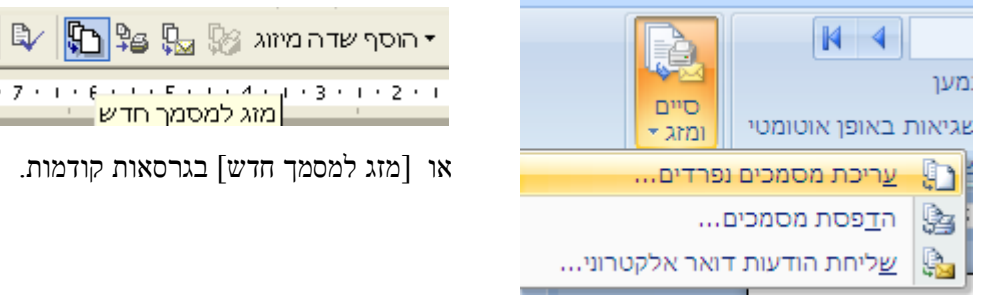

2

אם הכל תקין שוב שומרים את המסמך וסוגרים אותו. כעת ניתן להדפיס את המכתב דרך מחולל המכתבים עבור שם נבחר, או בשביל הדפסת מכתבים לרשימת שמות ניתן להגדיר קודם דו"ח דרך מסכי השאילתות השונות ולבחור ב [מכתבים ופעולות].

|                                                            |                 |                |                          |                        | 1           |                       |  |  |  |
|------------------------------------------------------------|-----------------|----------------|--------------------------|------------------------|-------------|-----------------------|--|--|--|
| <b>₽</b> •                                                 | ביצוע<br>פעולות | בחירה<br>חלקית | סימון בלבד               | זימון והדפסת<br>מכתבים | ופעולות     | פרטים למכתבים ופעולות |  |  |  |
|                                                            |                 |                |                          | 🗙 תב חדש:              | שלח כ: מכ   |                       |  |  |  |
| מכתב להדפסה<br>דוגמה ▼<br>עצוגה מקדימה<br>ה הצג רק מסומנים |                 |                | נתוני מחזור:י"ר<br>החתך: |                        |             |                       |  |  |  |
|                                                            |                 |                | פרטים אישיים             |                        |             |                       |  |  |  |
|                                                            |                 |                |                          | SMS                    |             | תצוגת דוא"ל 🗹         |  |  |  |
|                                                            |                 |                |                          | נייד                   | טלפון       | שם 🗵                  |  |  |  |
|                                                            |                 |                |                          | 052-361-2736           | 02-903-1221 | אברהם כהן 🗖           |  |  |  |
|                                                            | sup             | port@bmsystem  | is.co.il                 | 052-4837755            | 02-586-9487 | יצחק לוי 🔽            |  |  |  |

בוחרים במכתב בתיבה המשולבת [מכתב להדפסה] בצד שמאל ולוחצים על [סימון והדפסת מכתבים].

איור ג. מכתבים ופעולות

אם רוצים לבחור רק בחלק מן תוצאות הדו"ח אפשר ללחוץ על הפקד [בחירה חלקית] ולסמן בצד חלק מן הנמענים.

## מיזוג מכתבים בדואר אלקטרוני

אפשר לשלוח בתפוצת דואר אלקטרוני גם כן את המסמכים. במקרה זה בוחרים בתיבה המשולבת [שלח כ:] במקום ב"מכתב חדש" ב "e-mail" וניתן להפיץ בדואר אלקטרוני. שים לב! מומלץ לבצע שליחת נסיון של נמען אחד לכתובת עצמית לצורך בדיקה.

## שינויים במכתב קיים:

אם רוצים לבצע שינויים בעיצוב מכתב שבמערכת, נעמוד על שורת המכתב ב"מחולל המכתבים" ולוחצים על הפקד [פתיחת קובץ].

כאשר מסמך המקור של הנתונים נשמט ממכתב מיזוג הדואר, או שעיצבת מכתב ורוצה כעת להפוך אותו למכתב מיזוג דואר, ניתן לצרף את מסמך מקור הנתונים, ע"י בחירת המכתב הרצוי אחרי שנקלט אל תוך התוכנה, ולבחור בפקד [הוספת מקור נתונים].